第3章

CHAPTER 3

# Android 开发环境的搭建

"工欲善其事,必先利其器"。想要做好一件事,准备工作非常重要。在开始学习 Android 之前,搭建 好 Android 开发环境是非常重要的。本章介绍 Android 开发环境的搭建,使用的开发工具也是主流的开发工 具,其中包括 JDK、Android Studio 和 Android SDK。由于 Windows 平台比较普遍,所以本章重点介绍 Windows 平台下的环境搭建。

下面归纳了 Windows 平台下 Android 开发环境的搭建过程。

(1)安装 JDK: 开发工具 Android Studio 等的运行需要依赖 JDK, Android 应用开发大部分也是基于 Java 语言开发的,因此都需要安装 JDK,最新版本的 Android Studio 要求使用 JDK 8 版本以上, JDK 下载和安装 过程请参考 2.2.1 节,本章不再赘述。

(2) 安装 Android Studio: Android Studio 是谷歌官方的 Android 应用程序开发工具。

(3) 安装 Android SDK: Android SDK 是开发 Android 的工具包。

(4) 创建 Android 模拟器。

## 3.1 下载和安装 Android Studio

Android Studio 是谷歌公司开发的 IntelliJ IDEA 插件,因此它继承了 IntelliJ IDEA 的所有优点。Android Studio 本身已经是封装好的工具了,不需要开发人员自己安装插件。

下面就介绍 Android Studio 的下载和安装。Android Studio 的下载地址是 https://developer.android.google.cn/studio。Android Studio 的下载页面如图 3-1 所示。

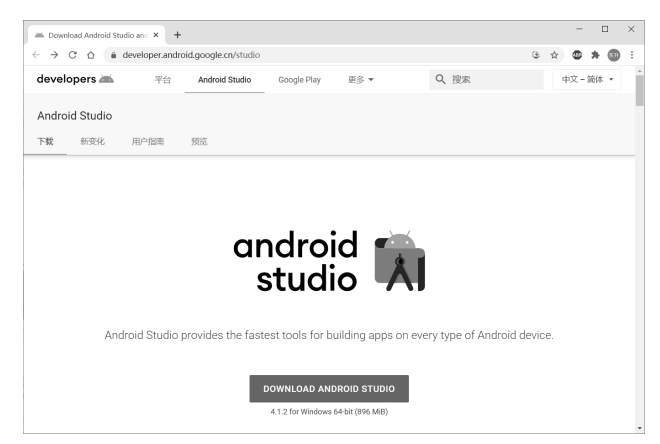

图 3-1 Android Studio 的下载页面

下载完成之后双击"安装文件"即可安装。安装过程比较简单,此处不再赘述。

### 3.2 安装 Android SDK

由于目前 Android 官方提供的 Android Studio 工具本身不包括 Android SDK, Android SDK 是 Android 开发工具包。第一次启动 Android Studio 工具时,会弹出如图 3-2 所示"设置下载 Android SDK 代理"

| 🛎 Andr | 🛎 Android Studio First Run      |           |  |  |  |  |  |  |
|--------|---------------------------------|-----------|--|--|--|--|--|--|
| 0      | Unable to access Android SDK ad | d-on list |  |  |  |  |  |  |
|        | Setup Proxy Cancel              |           |  |  |  |  |  |  |

对话框,该对话框可以设置下载 Android SDK 的代理服务器,这里推 图 3-2 设置下载 Android Studio 代理 荐选择"取消设置",即需要单击 Cancel 按钮,进入如图 3-3 所示的"配置"对话框,推荐选择"标准设置"。然后单击 Next 按钮,接着会下载一些必要的插件并进行必要的设置,进入如图 3-4 所示的检查 Android SDK 安装内容对话框。

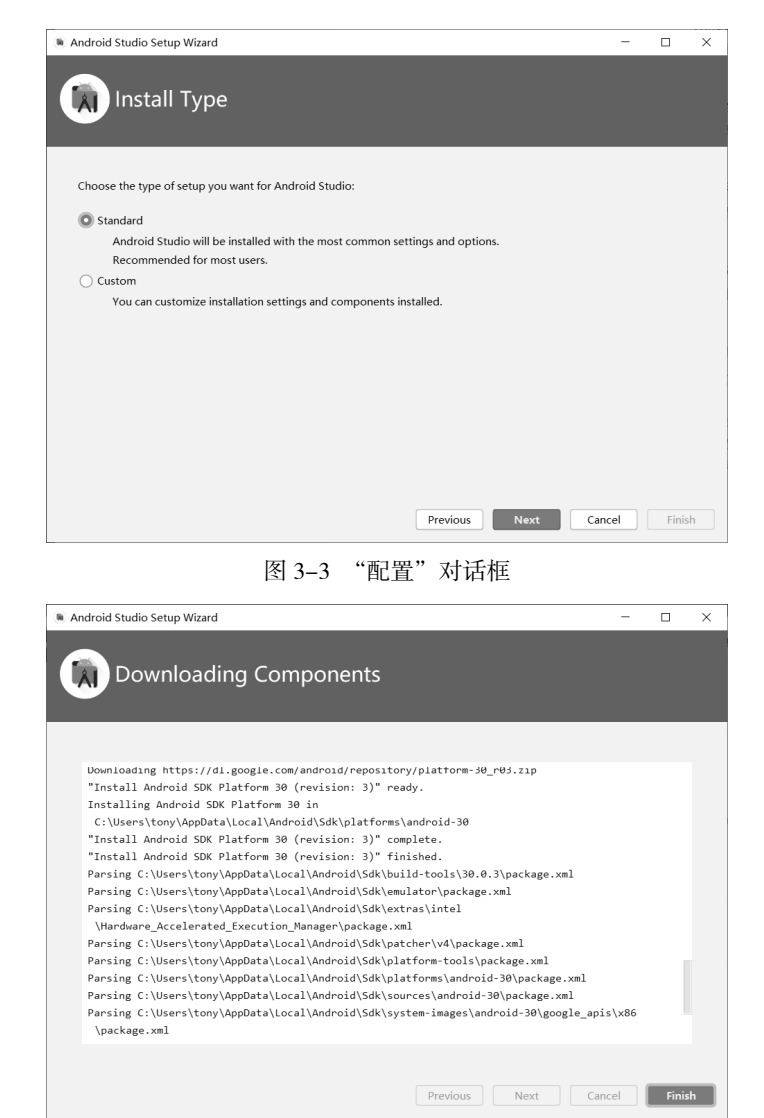

图 3-4 "检查 Android SDK 安装内容"对话框

单击 Finish 按钮开始下载和安装 Android SDK,安装成功,进入如图 3-5 所示的 Android Studio 欢迎界面。

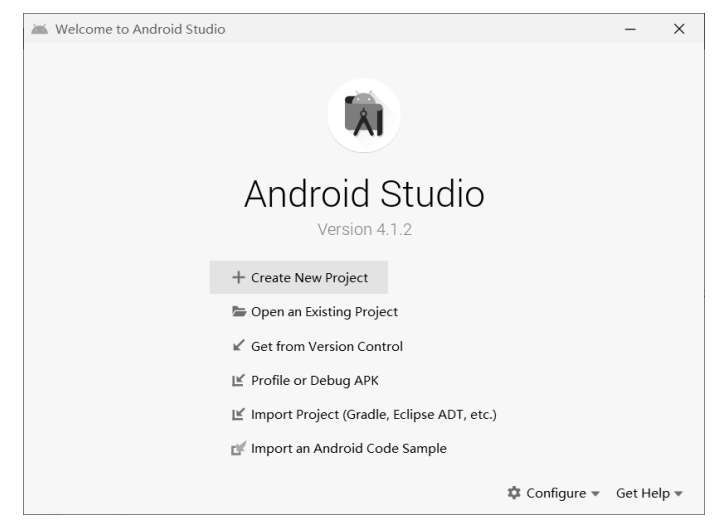

图 3-5 Android Studio 欢迎界面

#### 3.2.1 配置 Android SDK 环境变量

Android SDK 安装完成之后,还需要设置环境变量,主要包括以下内容。

(1) 设置 ANDROID\_HOME 环境变量。参考 2.2.2 节添加环境变量 ANDROID\_HOME,如图 3-6 所示,将"变量值"设置为 Android SDK 实际安装路径,然后单击"确定"按钮完成设置。

(2)设置 Android SDK 路径。参考 2.2.2 节设置 Android SDK 路径,如图 3-7 所示,添加路径为 %ANDROID\_HOME%\platform-tools,然后单击"确定"按钮完成设置。

|                    |                                                           | 编辑环境 <u>变量</u> X                                                                                                    |
|--------------------|-----------------------------------------------------------|----------------------------------------------------------------------------------------------------|
|                    |                                                           | C:\Users\server\AppData\Local\Programs\Python\Python38-32\\Sc<br>C:\Users\server\AppData\Local\Programs\Python\Python38-32\\<br>%USERPROFILE%\AppData\Local\Microsoft\WindowsApps<br>%JAVA_HOME%\bin<br>E:\mysql-8.0.19-winx64\bin<br>%ANDROID_HOME%\platform-tools<br>删除(D) |
|                    |                                                           | 上移(U)<br>下移(O)                                                                                                    |
| 新建用户变量             | ×                                                         | 编辑文本(T)                                                                                                    |
| 变量名(N):<br>变量值(V): | ANDROID_HOME<br>C-\Users\server\AppData\Loca\\Android\Sdk |                                                                                                    |
| 浏览目录(D)            | 浏览文件(F) 确定 取消                                             | 備定 取消                                                                                                    |

图 3-6 设置 ANDROID\_HOME

图 3-7 设置 Android SDK 路径

#### 3.2.2 变更 Android SDK 的安装路径

随着开发人员的使用,可能会下载多个版本的 Android SDK,这就会导致 Android SDK 也越来越大,占 用的空间少则几个吉字节,多则几十个吉字节。很多初学者都采用默认安装路径是:<当前用户路径> \AppData\Local\Android\Sdk,默认被保存在 C 盘,这会导致开发人员计算机 C 盘空间不足。因此,很多开 发人员会将 Android SDK 的安装路径变更到其他路径。首先准备好新的 Android SDK 路径,然后在 Android Studio 工具中通过菜单命令 Tools→SDK Manager 打开如图 3–8 所示的 SDK Manager 对话框。也可以通过 Android Studio 工具的快捷按钮 到开 SDK Manager 对话框。在对话框中单击 Edit 按钮,弹出如图 3–9 所示 的"管理 SDK 相关组件"对话框,可以在此看到已经安装的 SDK 版本,如果想变更 SDK 路径可以单击"选 择路径"按钮,在弹出的对话框中选择新位置即可。

|                                                                                                  |                                                                                                    |                                                                                       | 单击Ee                                                      | dit按钮                                                 |                                                                        |  |  |  |
|--------------------------------------------------------------------------------------------------|----------------------------------------------------------------------------------------------------|---------------------------------------------------------------------------------------|-----------------------------------------------------------|-------------------------------------------------------|------------------------------------------------------------------------|--|--|--|
| Settings for New Projects                                                                        | Appearance & Behavio                                                                                                    | r › System Settings                                                                   | › Android SDK                                             |                                                       | ×                                                                      |  |  |  |
| <ul> <li>Appearance &amp; Behavior</li> <li>Appearance</li> <li>Menus and Toolbars</li> </ul>    | Manager for the Android SDK and Tools used by Android Studio<br>Android SDK Location: C:\Users\server\AppData\Local\Android\Sdk Edit Optimiz<br>SDK Platforms SDK Tools SDK Update Sites |                                                                                       |                                                           |                                                       |                                                                        |  |  |  |
| <ul> <li>System Settings</li> <li>Passwords</li> <li>HTTP Proxy</li> <li>Data Sharing</li> </ul> | Each Android SDK Platt<br>sources pertaining to a<br>will automatically check<br>individual SDK compor                                                                                   | form package includes<br>n API level by default.<br>< for updates. Check "s<br>nents. | the Android plat<br>Once installed, An<br>how package det | form and<br>ndroid Studio<br>ails" to displa          | у                                                                      |  |  |  |
| Date Formats<br>Updates<br>Android SDK                                                           | Name Android S I Android 11 Android 10                                                                                                    | API Leve<br>S<br>30<br>29                                                             | 1 Revision<br>1<br>3<br>5                                 | Status<br>Not installed<br>Installed<br>Not installed |                                                                        |  |  |  |
| Memory Settings<br>Notifications<br>Quick Lists                                                  | Android 9.0                                                                                                    | ) (Pie)<br>1 (Oreo)<br>) (Oreo)<br>1.1 (Nougat)                                       | 28<br>27<br>26<br>25                                      | 6<br>3<br>2<br>3                                      | Partially installed<br>Not installed<br>Not installed<br>Not installed |  |  |  |
| Path Variables<br>Keymap<br>▶ Editor                                                             | Android 7.0                                                                                                    | 0 (Nougat)<br>0 (Marshmallow)<br>1 (Lollipop)                                         | 24<br>23<br>22                                            | 2<br>3<br>2                                           | Not installed<br>Not installed<br>Not installed                        |  |  |  |
| Plugins<br>• Build, Execution, Deployment                                                        |                                                                                                    |                                                                                       | Hide Obsol                                                | ete Packages                                          | Show Packag                                                            |  |  |  |
| ()                                                                                               |                                                                                                    |                                                                                       | OK                                                        | Cancel                                                | Арріу                                                                  |  |  |  |

图 3-8 SDK Manager 对话框

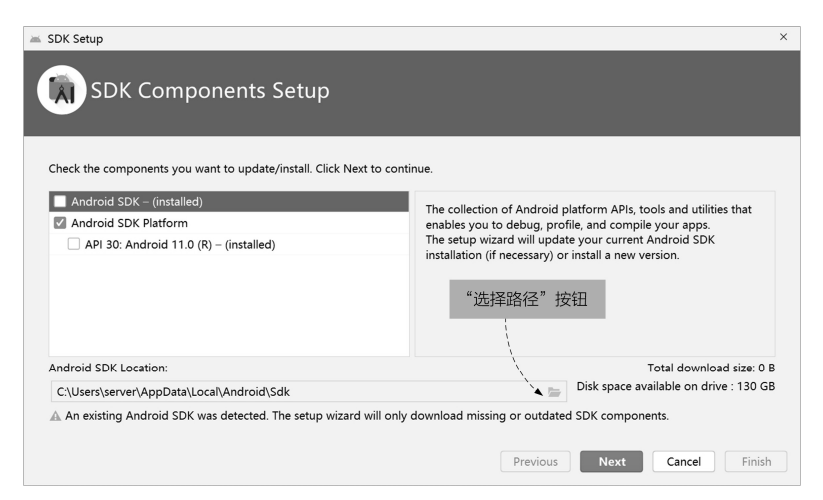

图 3-9 管理 SDK 相关组件

?

# 3.3 创建 Android 模拟器

在开发移动应用程序时,开发环境一般都提供了模拟器,它与真实设备是一样的。创建过程是在 Android Studio 中选择 Tools→Android→AVD Manager 或在欢迎界面选择 Configure→AVD Manager 命令,打开如图 3–10 所示的对话框。单击 Create Virtual Device 按钮,则弹出如图 3–11 所示的"设备选择"对话框。

| 🛎 Android V           | irtual Device Mana | ger                                                    |                                                                                 |                                                            |                                       |                                                | - C      | ) ×  |
|-----------------------|--------------------|--------------------------------------------------------|---------------------------------------------------------------------------------|------------------------------------------------------------|---------------------------------------|------------------------------------------------|----------|------|
| Y<br>Ar               | Our Virtua         | l Devices                                              | 5                                                                               |                                                            |                                       |                                                |          |      |
|                       |                    | ò 🗘                                                    |                                                                                 | ון                                                         |                                       |                                                |          |      |
|                       |                    | Virtual dev<br>application<br>devices.                 | vices allow you t<br>n without having                                           | o test your<br>to own the                                  | e physical                            |                                                |          |      |
|                       |                    |                                                        | + Create Virtu                                                                  | al Device                                                  |                                       |                                                |          |      |
|                       |                    | To prioritiz<br>application<br>where you<br>which devi | ze which devices<br>n on, visit the Ar<br>can get up-to-c<br>ices are active in | s to test you<br>ndroid Dash<br>date inform<br>1 the Andro | ur<br>nboards,<br>nation on<br>id and |                                                |          |      |
|                       |                    | Google Pla                                             | ay ecosystem.                                                                   |                                                            |                                       |                                                |          |      |
|                       |                    | 图                                                      | 3-10 创                                                                          | 建模拟                                                        | 器                                     |                                                |          |      |
| 🛎 Virtual Device      | Configuration      |                                                        |                                                                                 |                                                            |                                       |                                                |          | ×    |
| Sel                   | lect Hardware      |                                                        |                                                                                 |                                                            |                                       |                                                |          |      |
| Choose a devic        | e definition       |                                                        |                                                                                 |                                                            |                                       |                                                |          |      |
|                       | Qr                 |                                                        |                                                                                 |                                                            | 🗋 Nexus 5                             |                                                |          |      |
| Category              | Name 👻             | Play Store Siz                                         | ze Resolution                                                                   | Density                                                    |                                       |                                                |          |      |
| TV                    | Nexus 6            | 5.5                                                    | 96* 1440x                                                                       | 560dpi                                                     | 1080px                                |                                                |          |      |
| Phone                 | Nexus 5X           | ▶ 5.3                                                  | 2" 1080x                                                                        | 420dpi                                                     |                                       | Size: normal<br>Ratio: long<br>Density: xxhdoi |          |      |
| Wear OS               | Nexus 5            | ▶ 4.9                                                  | 95* 1080 <u>x</u>                                                               | xxhdpi                                                     | 4.95" 1920px                          | Senany, xxnupl                                 |          |      |
| Tablet                | Nexus 4            | 4.1                                                    | 7" 768x1                                                                        | xhdpi                                                      |                                       |                                                |          |      |
| Automot<br>New Hardwa | re Profile Import  | Hardware Profiles                                      |                                                                                 | G                                                          |                                       |                                                | Clone De | vice |
|                       |                    |                                                        |                                                                                 |                                                            |                                       |                                                |          |      |
|                       |                    |                                                        |                                                                                 |                                                            |                                       |                                                |          |      |

图 3-11 "设备选择"对话框

Cancel

Previous

Finish

在图 3-11 所示的对话框中,选择需要创建的模拟器,然后单击 Next 按钮,进入如图 3-12 所示的"选择系统镜像"对话框,最好选择推荐的镜像,如果没有需要的镜像可以先在这里下载。选择完成后单击 Next 按钮,则弹出如图 3-13 所示的对话框,在该对话框中确认输入的信息是否正确。如果设置完成,单击 Finish 按钮完成模拟器创建。

| Virtual Device Configura     Virtual Device Configura     System Ir     Select a system image | tion<br>nage     |     |                             |                  | x                             |
|-----------------------------------------------------------------------------------------------|------------------|-----|-----------------------------|------------------|-------------------------------|
| Recommended x86 Imag                                                                          | ges Other Images |     |                             | R                |                               |
| Release Name                                                                                  | API Level 👻      | ABI | Target                      |                  |                               |
| R                                                                                             | 30               | x86 | Android 11.0 (Google Play)  |                  | API Level                     |
| Q Download                                                                                    | 29               | x80 | Android 10.0 (Google Play)  |                  | 30                            |
| Pie Download                                                                                  | 28               | x86 | Android 9.0 (Google Play)   |                  | Android                       |
| Oreo Download                                                                                 | 27               | x86 | Android 8.1 (Google Play)   |                  | 11.0                          |
| Oreo Download                                                                                 | 26               | x86 | Android 8.0 (Google Play)   |                  | Google Inc.                   |
| Nougat Download                                                                               | 25               | x86 | Android 7.1.1 (Google Play) |                  | Surtam Image                  |
| Nougat Download                                                                               | 24               | x86 | Android 7.0 (Google Play)   |                  | x86                           |
|                                                                                               |                  |     |                             | We recommend the | se Google Plav images because |
|                                                                                               |                  |     |                             |                  |                               |
| ?                                                                                             |                  |     |                             | Previous         | Next Cancel Finish            |

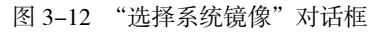

| Virtual Device Config | juration               |        |                             |
|-----------------------|------------------------|--------|-----------------------------|
| Androi                | d Virtual Device (AVD) |        |                             |
| Verify Configuration  | 5 API 30               |        | AVD Name                    |
| Nexus 5               | 4.95 1080x1920 xxhdpi  | Change | The name of this AVD.       |
| 📸 R                   | Android 11.0 x86       | Change |                             |
| Startup orientation   |                        |        |                             |
|                       | Portrait Landscape     |        |                             |
| Show Advanced Se      | ttings                 |        |                             |
|                       |                        |        |                             |
|                       |                        |        |                             |
| ?                     |                        |        | Previous Next Cancel Finish |

图 3-13 确认配置信息

如果模拟器创建成功,就可以启动模拟器了。从 Android Studio 选择 Tools→Android→AVD Manager 命 令,会打开如图 3-14 所示的"模拟器列表"对话框。在 Actions 列中可以运行(单击 ▶按钮)和修改(单 击 》按钮)模拟器,还可以单击 ▼弹出下拉菜单,进行删除模拟器等操作。

| 🛎 Andr | 🛎 Android Virtual Device Manager 🗧 |            |            |     |                            |         |            |         |   |   | × |
|--------|------------------------------------|------------|------------|-----|----------------------------|---------|------------|---------|---|---|---|
|        | Your Virtual Devices               |            |            |     |                            |         |            |         |   |   |   |
| Туре   | Name                               | Play Store | Resolution | API | Target                     | CPU/ABI | Size on Di | Actions |   |   |   |
| Co     | Nexus 5 API 30                     | ⊳          | 1080 × 19  |     | Android 11.0 (Google Play) | x86     | 513 MB     | ►       | 1 |   |   |
|        |                                    |            |            |     |                            |         |            |         |   |   |   |
|        |                                    |            |            |     |                            |         |            |         |   |   |   |
|        |                                    |            |            |     |                            |         |            |         |   |   |   |
|        |                                    |            |            |     |                            |         |            |         |   |   |   |
|        |                                    |            |            |     |                            |         |            |         |   |   |   |
|        |                                    |            |            |     |                            |         |            |         |   |   |   |
| + 0    | reate Virtual Devic                | e          |            |     |                            |         |            | Ø       |   | ? |   |

图 3-14 "模拟器列表"对话框

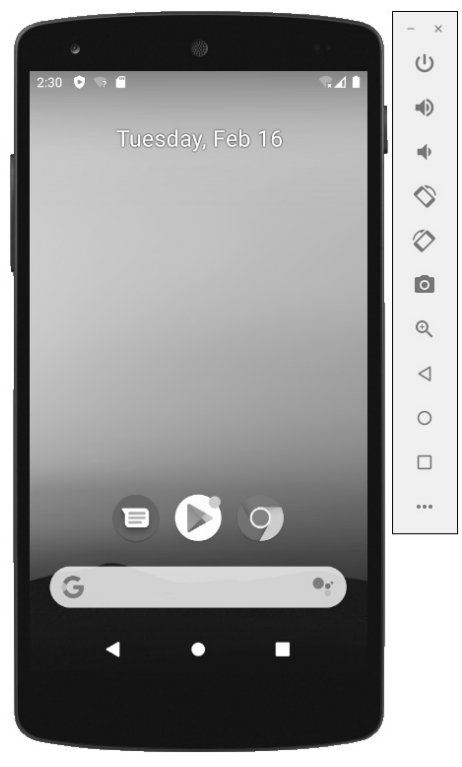

单击运行 ▶按钮,启动模拟器,如图 3-15 所示,模拟器的右边是控制面板。

图 3-15 运行模拟器

# 3.4 本章总结

本章重点介绍搭建 Android 开发环境,其中包括 JDK 的安装和配置、Android Studio 开发工具的安装及 其配置,最后还介绍了 Android 模拟器的创建和使用。